🏢 महात्मा गांधी अंतरराष्ट्रीय हिंदी विश्वविद्यालय, वर्धा

ऑनलाइन सत्रांत परीक्षा आवेदन प्रपत्र भरने हेतु परिचालन प्रक्रियाएं

कृपया नीचे दिए गए निर्देशों को ध्यानपूर्वक पढ़ें

1. ऑनलाइन परीक्षा आवेदन प्रपत्र भरने के लिए सर्वप्रथम इंटरनेट ब्राउजर पर निम्नलिखित एड्रेस लिंक का प्रयोग करके लॉगइन करना है – mgahv.samarth.edu.in

| atma Gandhi Antarrashtriya Hindi Vishwavidyalaya, Wardha |                                                      |
|----------------------------------------------------------|------------------------------------------------------|
|                                                          | ज्ञान शांति मैत्री<br>Student Portal                 |
|                                                          | Sign In                                              |
|                                                          | Usemame                                              |
|                                                          | Enrolment Number                                     |
|                                                          | Username cannot be blank.                            |
|                                                          | Password                                             |
|                                                          | Password                                             |
|                                                          | Captcha Verification ( Click on the text to change ) |
|                                                          | veacexib                                             |
|                                                          |                                                      |
|                                                          |                                                      |
|                                                          |                                                      |
|                                                          | Login                                                |
|                                                          | Login New Registration Reset Password                |

3. रजिस्ट्रेशन फॉर्म में पाठ्यक्रम/प्रोग्राम चयन करें इसके उपरांत नाम, नामांकन संख्या और कैप्चा (कोड अक्षर) भरकर सबमिट पर क्लिक करें।

|                                                                                                    |                                          | Click on the sec to change<br>Submit                                                                     |   |
|----------------------------------------------------------------------------------------------------|------------------------------------------|----------------------------------------------------------------------------------------------------|---|
|                                                                                                    |                                          | venXXib                                                                                                  |   |
|                                                                                                    | Enrolment Number                         |                                                                                                    |   |
| <ul> <li>Student are advicesed to use their own mobile and email address details for registration of account.</li> </ul> | Select Programme<br>Name (as on ID card) | Select                                                                                                   | • |
| Instructions                                                                                                    |                                          | ADEEA : Advanced Diploma-Environment Education & Awareness<br>ADHT : Advance Diploma-Handloom Technology |   |
|                                                                                                    |                                          | 017 : Bachelor of Arts                                                                                   |   |
| Mahatma Gandhi Antarrashtriya Hindi Vishwavidyalaya, Wardha                                                              |                                          | 011 : Post Graduate Diploma in Computer Application<br>013 : Diploma in Computer Application             |   |
| $\leftarrow$ $\rightarrow$ C $\blacksquare$ mgahv.samarth.edu.in/index.php/studentlogin/registration/register            |                                          | 010 : Master of Arts (Hindi)                                                                             | - |

#### <mark>नोट :</mark> रजिस्टर्ड ईमेल पर प्राप्त OTP को भरकर सबमिट करना है।

# लॉगइन होने पर होम स्क्रीन दिखना आरंभ हो जाएगा– पाठ्यक्रम के अंतर्गत प्रश्नपत्र चयन करने के लिए Click Here पर क्लिक करें।

| MGAHV                                                                                                |                                                                | ٤ |
|----------------------------------------------------------------------------------------------------|----------------------------------------------------------------|---|
| ▲Student ▲<br>Dashboard<br>Profile<br>MAHL : MA. Hindi Literature<br>Course(s) Selection<br>Services | Home / Dashboard<br>MAHL : M.A. HINDI LITERATURE<br>CLICK HERE |   |
| #Examination ~                                                                                       | ·                                                              |   |

# 5. प्रश्नपत्र चयन करने के लिए पुन: Click Here पर क्लिक करें –

| MAHL : M.A. Hindi Literature | 2                       |                               |         |                               |              |
|------------------------------|-------------------------|-------------------------------|---------|-------------------------------|--------------|
| Name                         | XYZ                     | Enrolment Number              | 20/500/ | Organizational unit (Not Set) |              |
| Level                        | MASTER                  | Program Type                  | DEGREE  | Delivery Mode                 | Face to face |
| Admission (Year-Cycle)       | 2020-JULY               | Admission Quota               |         |                               |              |
|                              |                         |                               |         |                               |              |
| You can apply for course     | e selection in SEMESTER | R 1 of MAHL : M.A. Hindi Lite | erature |                               |              |

## संबंधित पाठ्यक्रम में आपके द्वारा लिए गए/चयनित वैकल्पिक प्रश्नपत्र (क्रेडिट) सहित दिखाई देगा।

#### **Course Selection Section**

| Enroler | ment Number:                                                             | 2020/02,                   | Programme                                                                                                    | MAHL : M.A. Hindi Literature                                                                                                    | Session                                                                                                    | 2020-JULY                                                                                                    | Refrence Number :                       |  |  |  |  |  |
|---------|--------------------------------------------------------------------------|----------------------------|----------------------------------------------------------------------------------------------------|----------------------------------------------------------------------------------------------------|----------------------------------------------------------------------------------------------------|----------------------------------------------------------------------------------------------------|-----------------------------------------|--|--|--|--|--|
| Course  | s Selection for SEMESTER                                                 | 1                          |                                                                                                    |                                                                                                    |                                                                                                    |                                                                                                    |                                         |  |  |  |  |  |
| S.No    | Option Type                                                              |                            | Course Code : Course                                                                                                    | Course Code : Course Name (Credit)                                                                                                    |                                                                                                    |                                                                                                    |                                         |  |  |  |  |  |
| 1       | COMPULSORY                                                               |                            | MHS101 : प्राचीन एवं मध्य                                                                                                    | MHS101 : प्राचीन एवं मध्यकालीन कविता (Ancient and Medieval Poetry) (4.00                                                                                                    |                                                                                                    |                                                                                                    |                                         |  |  |  |  |  |
| 2       | COMPULSORY                                                               |                            | MHS102 : हिंदी साहित्य क                                                                                                    | MHS102 : हिंदी साहित्य का इतिहास-1 (History of Hindi Literature -1) (4.00)                                                                                                    |                                                                                                    |                                                                                                    |                                         |  |  |  |  |  |
| 3       | COMPULSORY                                                               |                            | MHS103 : हिंदी कथा साहि                                                                                                    | MHS103 : हिंदी कथा साहित्य (Hindi fiction) (4.00)                                                                                                    |                                                                                                    |                                                                                                    |                                         |  |  |  |  |  |
| 4       | COMPULSORY                                                               |                            | MHS104 : हिंदी नाट्य साहित्य (Hindi Drama) (4.00)                                                                                                    |                                                                                                    |                                                                                                    |                                                                                                    |                                         |  |  |  |  |  |
| 5       | ELECTIVE01                                                               |                            | You can select m                                                                                                    | You can select minimum 2 credit or maximum 6 credit . You have selected 0 credit.<br>MHES101 : লীক साहित्य (Folk Literature) (4.00)<br>MHES102 : प्राकृत एवं अप्रभेष साहित्य (Prakrit and Aprabhansha Literature) (2.00)                                                                                                    |                                                                                                    |                                                                                                    |                                         |  |  |  |  |  |
| 6       | वैकल्पिक विषय वे<br>विलक कर उसे च<br>अंतरानुशासनिक प्रश्रपत्र (Interdisc | के चेक बॉक्स पर<br>यन करें | You can select n<br>MAMC/MW/06 : य<br>MAMC/PR/05 : ज<br>MSANO 03 : संस्कृ<br>MSANO 04 : संस्कृ<br>WSE1/ उब्बु.एस.ईर<br>एपरनएमएसीई 1012 (<br>एपनएमएसरीई 1012 (<br>एपनएमएसरीई 1012 (<br>एपनएमएसरीई 1012 (<br>एपनएमएसरीई 1012 (<br>एमएपएसर्जाई-02 / M<br>एमएपिएसई-01 (MA<br>एमपिएसर्ड-01 (MA<br>एमसीएस-05 (MBS-<br>एमबीएस-05 (MBS-<br>एमबीएस-05 (MBS-<br>एमबीएस-05 (MBS-<br>एमनेरक, सीएल-105<br>एम.टेक, सीएल-105<br>एम.टेक, सीएल-107<br>एम.सी.ए.106 MCA<br>एम.सी.ए.107 MCA<br>डीटीएससी105(DTS | hinimum 2 credit or maximum 4 credit.<br>नेतिया लेखन (Media Writing) (2.00)<br>नर्सपर्क एवं कॉरपॉरेट संचार (Public Relation and Corpe<br>त भाषा परिचय - 1 INTRODUCTION TO SANSKRIT LA<br>त साहित्य परिचय - 1 INTRODUCTION TO SANSKRIT LA<br>त साहित्य परिचय - 1 INTRODUCTION TO SANSKRIT LA<br>त साहित्य परिचय - 1 INTRODUCTION TO SANSKRIT<br>2: सामाजिक हस्तक्षेय और महिलाएं / Social Interventior<br>: क्षेत्रीय कार्य / Field Work (2.00)<br>ANMAE : जनजातीय संस्कृति (Tribal Culture) (4.00)<br>ANMAE : जनजातीय संस्कृति (Tribal Culture) (4.00)<br>ANMAE : ज्वचक समाज (Peasent Society) (2.00)<br>IASI-01 : समाजयास्त का परिचय / Introduction of So<br>IASI-02 : समाजयास्त का परिचय / Introduction of So<br>IASI-02 : समाजयास्त के यूला तत्त्य / Basic Elements of<br>APSE-0 : आवीन भारत की राजनीतिक एवं प्रयासनिक संस्थ<br>OS) : दुद्ध का जीवन एवं उनकी शिक्षारे (Life and Teachir<br>OS) : बौद्ध संकर साहित्य का परिचय (An Introduction o<br>I: आयारभूत संकल्पनाएँ (Language: Fundamental Cor<br>' भाषा और उसका व्याकरप ( Hindi Language and its (<br>: MT : डाटा स्ट्रक्वर एंड प्रोग्रामिंग लेवेज जावा Data Strue<br>'MT : साइवर सुरकी Cyber Security (2.00)<br>106 : आधारभूत सूचना विज्ञान Fundamental of Inform:<br>107 : Psychology of Language भाषा का मनोविज्ञान (<br>E106) : माहाना फुले का जीवन एवं विचार (LIF AND THI<br>E106) : प्रादीन भारत में सामाजिक संस्कृतिक अंदोलन (S | You have selected 2 cr<br>prate Communication) (4.00)<br>INGUAGE-1 (4.00)<br>LITERATURE-1 (2.00)<br>a and Women (4.00)<br>iology (4.00)<br>Sociology (2.00)<br>ndian National Movement a<br>IQ (Ancent Indian Political ar<br>logs of the Buddha) (2.00)<br>f Buddhist Hybrid Literature)<br>iccepts) (2.00)<br>Srammar) (4.00)<br>Lucture and Programming Lang<br>ture and Programming Lang<br>ture and Programming Lang<br>tures (2.00)<br>00)<br>DUGHTS OF MAHATMA PHU<br>DCIO-CULTURAL MOVEMEN | nd Constitutional Develo<br>Id Administrative Instiatu<br>(4.00)<br>Inguage Python (4.00)<br>Iuage Java (4.00)<br>ILE) (4.00)<br>TS IN ANCIENT INDIA ) ( | pment) (4.00)<br>tions) (2.00)<br>2.00) |  |  |  |  |  |
|         |                                                                          |                            |                                                                                                    | Submit                                                                                                    |                                                                                                    | 🕽 सबमिट पर क्लिक                                                                                                    | करें                                    |  |  |  |  |  |

### 7. सबमिट करने के बाद भरे गए विवरणानुसार अनिवार्य प्रश्नपत्र, वैकल्पिक प्रश्नपत्र तथा क्रेडिट जांच करें –

|                               | • • •     |                                    |                  | <b>S</b>                          |                            |        |                   |               | · · ·      |              |
|-------------------------------|-----------|------------------------------------|------------------|-----------------------------------|----------------------------|--------|-------------------|---------------|------------|--------------|
| Student                       | Home /    | Programme                          |                  |                                   |                            |        |                   |               |            |              |
| Programme<br>Course Selection | G         | Info!<br>Courses submitted success | fully click here | 2                                 |                            |        |                   |               |            | ×            |
| History Course Selection      |           |                                    |                  |                                   |                            |        |                   |               |            |              |
|                               | MA        | HL : M.A. Hindi Literatu           | ure              |                                   |                            |        |                   |               |            |              |
|                               | Nan       | ne                                 |                  |                                   | Enrolment Number           | 2020/0 | Organizational un | nit (Not Set) |            |              |
|                               | Leve      | el                                 |                  | MASTER                            | Program Type               | DEGREE | Delivery Mode     |               |            | Face to face |
|                               | Adn       | nission (Year-Cycle)               |                  | 2020-JULY                         | Admission Quota            |        |                   |               |            |              |
|                               |           |                                    |                  |                                   |                            |        |                   |               |            |              |
|                               | My        | Courses                            |                  |                                   |                            |        |                   |               |            |              |
|                               | #         | Code                               | Title            |                                   |                            |        | Category          | Credits       | Term       | Cycle        |
|                               | 1         | MAMC/MW/06                         | मीडिया ले        | खन (Media Writing)                |                            |        | ELECTIVE          | 2             | 1 SEMESTER | JULY 2020    |
|                               | 2         | MHS101                             | प्राचीन एव       | ी मध्यकालीन कविता (Ancient and    | d Medieval Poetry)         |        | COMPULSORY        | 4             | 1 SEMESTER | JULY 2020    |
|                               | 3         | MHS102                             | हिंदी साहि       | रेत्य का इतिहास-1 (History of Hir | ndi Literature -1)         |        | COMPULSORY        | 4             | 1 SEMESTER | JULY 2020    |
|                               | 4         | MHS103                             | हिंदी कथा        | ा साहित्य (Hindi fiction)         |                            |        | COMPULSORY        | 4             | 1 SEMESTER | JULY 2020    |
|                               | 5         | MHS104                             | हिंदी नाट        | य साहित्य (Hindi Drama)           |                            |        | COMPULSORY        | 4             | 1 SEMESTER | JULY 2020    |
|                               | 6         | MHES102                            | प्राकृत एव       | अप्रभ्रेश साहित्य (Prakrit and Ap | rabhansha Literature)      |        | ELECTIVE          | 2             | 1 SEMESTER | JULY 2020    |
|                               | 7         | MSANO 04                           | संस्कृत स        | हित्य परिचय – 1 INTRODUCTIOI      | N TO SANSKRIT LITERATURE-1 |        | ELECTIVE          | 2             | 1 SEMESTER | JULY 2020    |
|                               | © Project | Samarth                            |                  |                                   |                            |        |                   |               |            |              |

# 8. त्रुटि संशोधन करने के लिए अपडेट कोर्स सेलेक्शन बटन पर क्लिक करें अथवा फाइनल सबमिट करने के लिए सबमिट कोर्स सेलेक्शन बटन पर क्लिक करें –

| Enrolement  | vrolement Number: 2020/02/ Programme MAHL : M.A. Hindi Literature Session 2020-JULY |                            |                                 |                      |  |  |      | Refrence | Number : 8 |
|-------------|-------------------------------------------------------------------------------------|----------------------------|---------------------------------|----------------------|--|--|------|----------|------------|
| our Cours   | se Selections                                                                       |                            |                                 |                      |  |  |      |          |            |
| S.No        | Course Code                                                                         | Course Code Name of Course |                                 |                      |  |  |      |          | Term       |
| 1           | MHS101                                                                              | प्राचीन एवं मध्यका         | लीन कविता (Ancient and Medie    | eval Poetry)         |  |  | 4.00 |          | 1 SEMESTER |
| 2           | MHS102                                                                              | हिंदी साहित्य का इ         | तिहास-1 (History of Hindi Liter | rature -1)           |  |  | 4.00 |          | 1 SEMESTER |
| 3           | MHS103                                                                              | हिंदी कथा साहित्य          | (Hindi fiction)                 |                      |  |  | 4.00 |          | 1 SEMESTER |
| 4           | MHS104                                                                              | हिंदी नाट्य साहित्य        | (Hindi Drama)                   |                      |  |  | 4.00 |          | 1 SEMESTER |
| 5           | MHES102                                                                             | प्राकृत एवं अप्रभंश        | साहित्य (Prakrit and Aprabhan   | sha Literature)      |  |  | 2.00 |          | 1 SEMESTER |
| 5           | MAMC/MW/06                                                                          | मीडिया लेखन (Me            | edia Writing)                   |                      |  |  | 2.00 |          | 1 SEMESTER |
| 7           | MSANO 04                                                                            | संस्कृत साहित्य परि        | रेचय – 1 INTRODUCTION TO S      | ANSKRIT LITERATURE-1 |  |  | 2.00 |          | 1 SEMESTER |
| Total Credi | it                                                                                  |                            |                                 |                      |  |  | 22   |          |            |

Update Course Se

Submit course selection

# 9. फाइनल सबमिट करने के बाद होम पर क्लिक करें –

| Student                  | Hor       | ne / Programme              |                  |                                  |                          |                 |                    |           |              |           |
|--------------------------|-----------|-----------------------------|------------------|----------------------------------|--------------------------|-----------------|--------------------|-----------|--------------|-----------|
| Programme                | MA        | .HL : M.A. Hindi Literature | e                |                                  |                          |                 |                    |           |              |           |
| Course Selection         | Nan       | ne                          | AF               | RPITA SHUKLA                     | Enrolment Number         | 2020/02/116/043 | Organizational uni | (Not Set) |              |           |
| History Course Selection | Leve      | el                          | M                | IASTER                           | Program Type DEGREE      |                 | Delivery Mode      |           | Face to face |           |
|                          | Adm       | nission (Year-Cycle)        | 20               | D20-JULY                         | Admission Quota          |                 |                    |           |              |           |
|                          |           |                             |                  |                                  |                          |                 |                    |           |              |           |
|                          | My        | Courses                     |                  |                                  |                          |                 |                    |           |              |           |
|                          | #         | Code                        | Title            |                                  |                          |                 | Category           | Credits   | Term         | Cycle     |
|                          | 1         | MAMC/MW/06                  | मीडिया लेखन      | (Media Writing)                  |                          |                 | ELECTIVE           | 2         | 1 SEMESTER   | JULY 2020 |
|                          | 2         | MHS101                      | प्राचीन एवं मध्य | यकालीन कविता (Ancient and N      | Nedieval Poetry)         |                 | COMPULSORY         | 4         | 1 SEMESTER   | JULY 2020 |
|                          | 3         | MH5102                      | हिंदी साहित्य व  | का इतिहास-1 (History of Hindi    | Literature -1)           |                 | COMPULSORY         | 4         | 1 SEMESTER   | JULY 2020 |
|                          | 4         | MHS103                      | हिंदी कथा साहि   | हेत्य (Hindi fiction)            |                          |                 | COMPULSORY         | 4         | 1 SEMESTER   | JULY 2020 |
|                          | 5         | MH5104                      | हिंदी नाट्य सा   | हित्य (Hindi Drama)              |                          |                 | COMPULSORY         | 4         | 1 SEMESTER   | JULY 2020 |
|                          | 6         | MHES102                     | प्राकृत एवं अप्र | भ्रेश साहित्य (Prakrit and Apral | bhansha Literature)      |                 | ELECTIVE           | 2         | 1 SEMESTER   | JULY 2020 |
|                          | 7         | MSANO 04                    | संस्कृत साहित्य  | य परिचय – 1 INTRODUCTION 1       | TO SANSKRIT LITERATURE-1 |                 | ELECTIVE           | 2         | 1 SEMESTER   | JULY 2020 |
|                          | © Project | Samarth                     |                  |                                  |                          |                 |                    |           |              |           |

### 10. होम पेज पर प्रदर्शित Examination मेन्यू पर क्लिक करने के उपरांत Registration पर क्लिक करें -

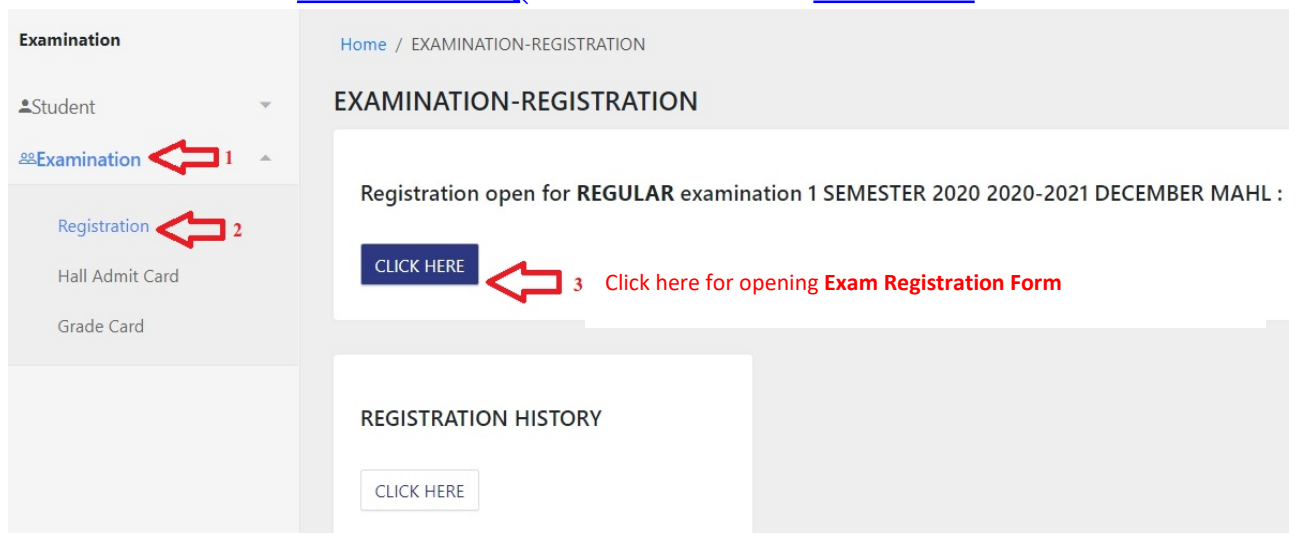

#### 11. परीक्षा फॉर्म अब जमा करने के लिए Submit बटन पर क्लिक करें –

| Examination              |        |  |                                                                      |                                         | Ex                                 | kamination Course(s) selection fo | rm for N       | VAHL : M.A. Hindi Lite | erature       |                            |              |            |  |
|--------------------------|--------|--|----------------------------------------------------------------------|-----------------------------------------|------------------------------------|-----------------------------------|----------------|------------------------|---------------|----------------------------|--------------|------------|--|
| ≗Student<br>≌Examination | v<br>v |  |                                                                      |                                         |                                    | Examination Session               | 2020-20        | 021 DECEMBER           |               |                            |              |            |  |
|                          |        |  | Name                                                                 |                                         | ADD                                | Enrolment Number 2020/02          |                | 020/02/******* Organ   |               | anizational unit (Not Set) |              |            |  |
|                          |        |  | Level                                                                |                                         | MASTER                             | Program Type                      | DEGREE         |                        | Delivery Mode |                            | Face to face |            |  |
|                          |        |  | Admission (Year-Cycle)                                               |                                         | 2020-JULY                          | Roll Number                       | 201164         | 43                     |               |                            |              |            |  |
|                          |        |  | Email                                                                |                                         | arpitashukla0750@gmail.com         |                                   | Phone          |                        | 827983        |                            |              |            |  |
|                          |        |  | Examinat                                                             | tion Session                            |                                    |                                   |                | 2020-2021 DECEMBER     |               | Examination Type           | REGULAR      |            |  |
|                          |        |  | Course(s) Selection                                                  |                                         |                                    |                                   |                |                        |               |                            |              |            |  |
|                          |        |  | S.No                                                                 | Course Code : Name                      |                                    |                                   | Course Credits |                        | Term          | Туре                       | Action       |            |  |
|                          |        |  | 1                                                                    | MAMC/MW/06 : मीडिया लेखन (Me            | dia Writing)                       |                                   | 2.00           |                        |               | 1 SEMESTER                 | REGULAR      | COMPULSORY |  |
|                          |        |  | 2 MHS101 : प्राचीन एवं मध्यकारीन कविता (Ancient and Medieval Poetry) |                                         |                                    |                                   |                | 4.00                   |               | 1 SEMESTER                 | REGULAR      | COMPULSORY |  |
|                          |        |  | 3                                                                    | MHS102 : हिंदी साहित्य का इतिहास-1      | (History of Hindi Literature -1)   |                                   |                | 4.00                   | 1 SEMESTER    |                            | REGULAR      | COMPULSORY |  |
|                          |        |  | 4                                                                    | MHS103 : हिंदी कथा साहित्य (Hindi f     | ction)                             |                                   |                | 4.00                   |               | 1 SEMESTER                 | REGULAR      | COMPULSORY |  |
|                          |        |  | 5                                                                    | MHS104 : हिंदी नाट्य साहित्य (Hindi l   | Drama)                             |                                   |                | 4.00                   |               | 1 SEMESTER                 | REGULAR      | COMPULSORY |  |
|                          |        |  | 6                                                                    | MHES102 : प्राकृत एवं अप्रभ्रंश साहित्य | (Prakrit and Aprabhansha Literatur | e)                                |                | 2.00                   |               | 1 SEMESTER                 | REGULAR      | COMPULSORY |  |
|                          |        |  | 7                                                                    | MSANO 04 : संस्कृत साहित्य परिचय -      | 1 INTRODUCTION TO SANSKRIT LI      | TERATURE-1                        |                | 2.00                   |               | 1 SEMESTER                 | REGULAR      | COMPULSORY |  |
|                          |        |  | 1                                                                    | MSANO 04 : संस्कृत साहित्य परिचय -      | 1 INTRODUCTION TO SANSKRIT LI      | IERATURE-1                        |                | 2.00                   |               | 1 SEMESTER                 | REGULAR      | COMPULSO   |  |

# 12. परीक्षार्थी भरे गए परीक्षा फॉर्म का प्रिंट लेकर अपने पास भी सुरक्षित रखें तथा नामांकित पाठ्यक्रम से संबंधित विभाग को ईमेल करें –

| Examination | *    | ~            | Great!<br>Examination form submitted successfully.<br>Mahatma Gandhi Antarrashtriya Hindi Vishwavidyalaya, Wardha<br>Examination Section Serie 2020-2021 DECEMBER |                                   |                     |                           |                           |                               |         | Application |
|-------------|------|--------------|----------------------------------------------------------------------------------------------------|-----------------------------------|---------------------|---------------------------|---------------------------|-------------------------------|---------|-------------|
|             |      | Examinatio   | n Course(s) Selection for MAHL : M.A                                                                                                    | A. Hindi Literature               |                     |                           |                           |                               |         |             |
|             | Name |              |                                                                                                    | A^                                | Enrolment Number    | Enrolment Number 2020/02/ |                           | Organizational unit (Not Set) |         |             |
|             |      | Level        | Level MASTER                                                                                                    |                                   | Program Type        | DEGREE                    | Delivery Mode             | Delivery Mode                 |         |             |
|             |      | Admission (  | dmission (Year-Cycle) 2020-JULY                                                                                                    |                                   | Roll Number 2011643 |                           |                           |                               |         |             |
|             |      | Email        | Email                                                                                                    |                                   |                     | Phone                     | ne 82,                    |                               |         |             |
|             |      | Examination  | n Session : 2020-2021 DECEMBER                                                                                                    |                                   |                     | Examination Type:         | REGULAR                   | Reference Number : 8          |         |             |
|             |      | Examination  | n Model : EXAMINATION                                                                                                    |                                   |                     | PWD Applicable :          |                           | Scribe Required : NO          |         |             |
|             |      | Course(s) Se | elected                                                                                                    |                                   |                     |                           |                           |                               |         |             |
|             |      | S.No         | Course Code : Name                                                                                                    |                                   |                     | Course Credits            |                           | Term                          | Туре    | Fee         |
|             |      | 1            | MAMC/MW/06 : मीडिया लेखन (Media Writi                                                                                                    | ng)                               |                     | 2.00                      |                           | 1 SEMESTER                    | REGULAR | 0.00        |
|             |      | 2            | MHS101 : प्राचीन एवं मध्यकालीन कविता (Ancie                                                                                                    | ent and Medieval Poetry)          |                     | 4.00                      |                           | 1 SEMESTER                    | REGULAR | 0.00        |
|             |      | 3            | MHS102 : हिंदी साहित्य का इतिहास-1 (History                                                                                                    | r of Hindi Literature -1)         |                     | 4.00                      |                           | 1 SEMESTER                    | REGULAR | 0.00        |
|             |      | 4            | MHS103 : हिंदी कथा साहित्य (Hindi fiction)                                                                                                    |                                   |                     | 4.00                      |                           | 1 SEMESTER                    | REGULAR | 0.00        |
|             |      | 5            | MHS104 : हिंदी नाट्य साहित्य (Hindi Drama)                                                                                                    |                                   |                     | 4.00                      |                           | 1 SEMESTER                    | REGULAR | 0.00        |
|             |      | 6            | MHES102 : प्राकृत एवं अप्रभ्रेष साहित्य (Prakrit                                                                                                    | and Aprabhansha Literature)       |                     | 2.00                      |                           | 1 SEMESTER                    | REGULAR | 0.00        |
|             |      | 7            | MSANO 04 : संस्कृत साहित्य परिचय – 1 INTRO                                                                                                    | DDUCTION TO SANSKRIT LITERATURE-1 |                     | 2.00                      |                           | 1 SEMESTER                    | REGULAR | 0.00        |
|             |      | Total        |                                                                                                    |                                   |                     |                           |                           |                               |         | 0           |
|             |      | Status : SUB | BMITTED                                                                                                    |                                   |                     | Submission Date :         | Mar 26, 2021, 12:10:04 PM |                               |         |             |